# Swag Shop Ship-to-Store Guide

merchant.loyalnsave.com

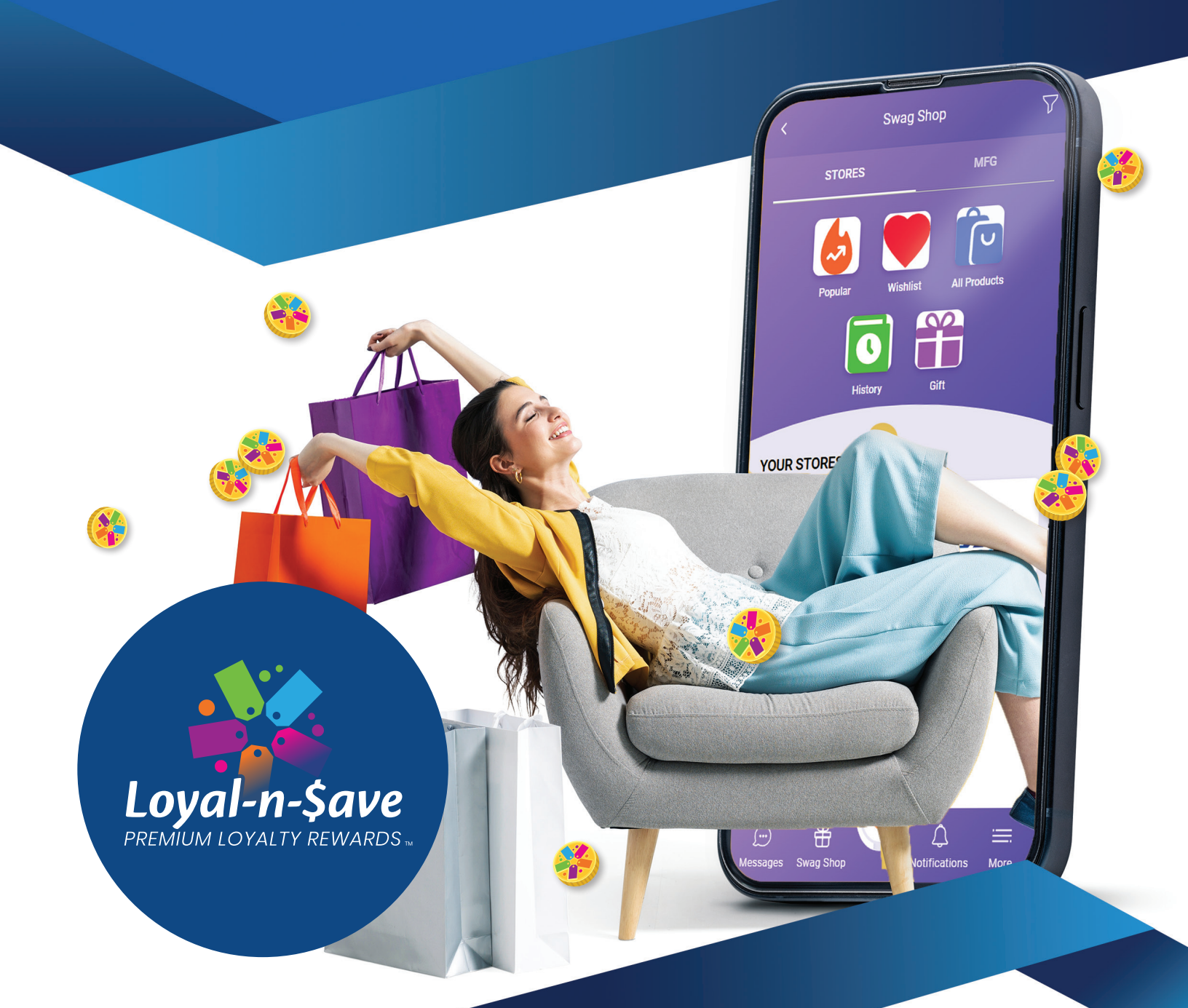

# **Redeeming Merchandise**

Customers can exchange their earned tokens for merchandise in the swag shop. The process is straightforward—from redemption to in-store pickup, ensuring a seamless experience for both you and your customers.

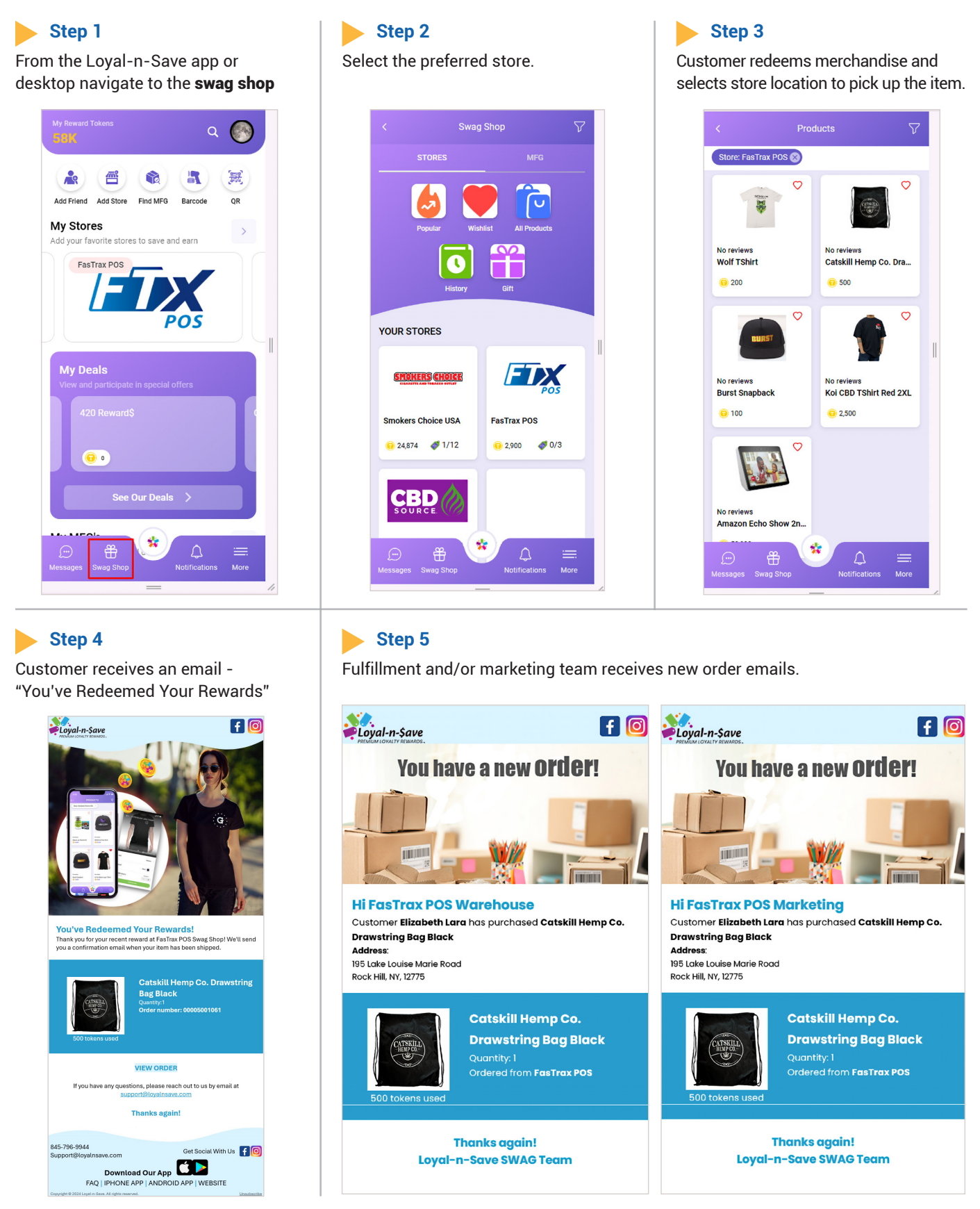

- 2 -

## Step 6

In the control center navigate to Loyalty > Swag Shop > Shop Purchases

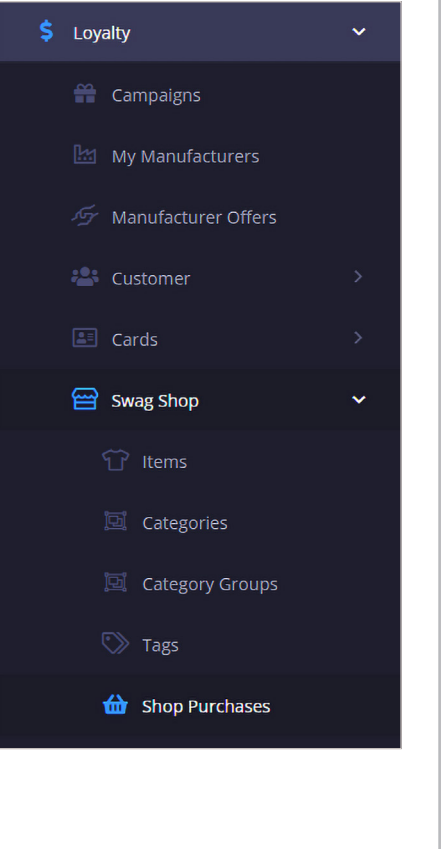

## Step 7

**To access the Redemption Details:** Click the "View" icon, this will open a detailed view that shows the specifics of the redeemed merchandise, including details such as product name, quantity, tokens used, date of redemption, and customer information.

| Y X 🖻 View                                                                     | Deleted Items 🗰 Toggle Dates ID                                                                                                    | θ          |                                                                                                    |                                                         |                                           |                                                                                                    |                                 |             |      |
|--------------------------------------------------------------------------------|----------------------------------------------------------------------------------------------------|------------|----------------------------------------------------------------------------------------------------|---------------------------------------------------------|-------------------------------------------|----------------------------------------------------------------------------------------------------|---------------------------------|-------------|------|
| Order Number<br>Order Number                                                   | Choose Prod *                                                                                                    | First Name | Last Name                                                                                                    | Qtry Sold   Qtry Sold                                   | Total Amount<br>Total Amount              | Shipping Type           Choose Ship ▼                                                                   | Order Status<br>Choose Ord • 0  | Timestamp 💠 |      |
| 00005001053                                                                    | Catskill Hemp Co.<br>Drawstring Bag Blac                                                                                                    | Elizabeth  | Lara                                                                                                    | 1                                                       | 500                                       | In-Store Pickup                                                                                         | Shipping to Store               | 10/29/2024  | @ ×  |
| 00005001052                                                                    | Catskill Hemp Co.<br>Drawstring Bag Blas                                                                                                    | Elizabeth  | Lare                                                                                                    | 1                                                       | 500                                       | Standard Shipping                                                                                       | Yet not Accepted                | 10/24/2024  | @ D  |
| 00005001051                                                                    | Koi CBD TShirt Red<br>2XL                                                                                                    | Kim        | Cinelli                                                                                                    | .1                                                      | 2,500                                     | Standard Shipping                                                                                       | Yet not Accepted                | 10/24/2024  | @ D  |
| 00005001050                                                                    | Burst Snepbeck                                                                                                    | Kim        | Cinelli                                                                                                    | 1                                                       | 100                                       | Standard Shipping                                                                                       | Purchased                       | 10/24/2024  | • •  |
| 00005001049                                                                    | Burst Snapback                                                                                                    | Kim        | Cinelli                                                                                                    | 1                                                       | 100                                       | Standard Shipping                                                                                       | Yet not Accepted                | 10/24/2024  | • •  |
| 00005001048                                                                    | Catskill Hemp Co.<br>Drawstring Bag Blac                                                                                                    | Elizabeth  | Lara                                                                                                    | 1                                                       | 500                                       | Standard Shipping                                                                                       | Yet not Accepted                | 09/25/2024  | • •  |
| 00005001047                                                                    | Catskill Hemp Co.<br>Drawstring Bag Blac                                                                                                    | Kim        | Cinelli                                                                                                    | 1                                                       | 500                                       | Standard Shipping                                                                                       | Yet not Accepted                | 09/25/2024  | • 0  |
| 00005001046                                                                    | Catskill Hemp Co.<br>Drawstring Bag Blat                                                                                                    | Kim        | Cinelli                                                                                                    | 1                                                       | 500                                       | Standard Shipping                                                                                       | Yet not Accepted                | 09/24/2024  | • •  |
| 00005001045                                                                    | Catskill Hemp Co.<br>Drawstring Bag Blac                                                                                                    | Kim        | Cinelli                                                                                                    | 1                                                       | 500                                       | In Store Pickup                                                                                         | Store Pickup<br>Complete        | 09/24/2024  | @ ×  |
| 00005001044                                                                    | Catskill Hemp Co.<br>Drawstring Ray Blac                                                                                                    | Kim        | Cinelli                                                                                                    | 1                                                       | 500                                       | In-Store Pickup                                                                                         | Arrived at Store                | 09/24/2024  | @ ×  |
| 00005001043                                                                    | Burst Snapback                                                                                                    | Kim        | Cinelli                                                                                                    | 1                                                       | 100                                       | Standard Shipping                                                                                       | Yet not Accepted                | 09/24/2024  | @ Da |
| 00005001042                                                                    | Cetskill Hemp Co.<br>Drawstrioe Rae Blac                                                                                                    | Kim        | Cinelli                                                                                                    | 1                                                       | 500                                       | Standard Shipping                                                                                       | Yet not Accepted                | 09/24/2024  | • 6  |
| 00005001041                                                                    | Cetskill Hemp Co.<br>Drawstring Bag Blac                                                                                                    | Kim        | Cinelli                                                                                                    | 1                                                       | 500                                       | Standard Shipping                                                                                       | Yet not Accepted                | 09/23/2024  | • •  |
|                                                                                | Cattivill Hermo Co                                                                                                    |            |                                                                                                    |                                                         |                                           |                                                                                                    |                                 |             |      |
| Actions                                                                        |                                                                                                    | Kim.       | Conti                                                                                                    |                                                         | 500                                       | Sundart Stevene                                                                                         | Porrhaud                        | 00/23/2024  | 0 2  |
| Actions                                                                        |                                                                                                    | Kinn       | Frankli                                                                                                    |                                                         |                                           | Saudart Davier                                                                                          | Burrheard                       | 68/31/0724  |      |
| Actions                                                                        | Versforeg Item Purchase                                                                                                    | Fm         | Poell                                                                                                    |                                                         | 501                                       | Santari Garran                                                                                          | Renhand                         | 04213252    |      |
| Actions                                                                        | View Swag Item Purchase                                                                                                    | Em         | nut                                                                                                    | Shipp                                                   | sing informat                             | Several Several                                                                                         | Renhand                         | 86932732    |      |
| Actions                                                                        | View Sing Item Purchase      Kill Hemp Co. Drawstring Bag E      Itak Price: 500 pts                                                                                                    | Em         | ruelt                                                                                                    | s Shipton<br>Shipton<br>Shipton                         | sing informat                             | Canded Savere                                                                                           | Rurhaud                         | 98/99/94    |      |
| Actions Actions Shop Purchases                                                 | View Sing Item Purchase      Solo pts     Cyty Sets     Solo pts     Cyty Sets     Solo pts     C | Em.        | Coold<br>Coold<br>Coold | s<br>Shipp<br>Shipper<br>Status                         | sing informat<br>int Type:<br>ng Account: | Candent Ouvere<br>Info<br>Mathematica<br>Fatiran Pos                                                    | Renhand                         | 98/91/2014  |      |
| Actions                                                                        | A View Swag Item Purchase      Son Drawstring Bag E      Son Drawstring Bag E      Son Draw | Ern        | Pool I                                                                                                    | Shippi<br>Shippi<br>Shippi<br>Shippi<br>Locato          | on                                        | OT<br>Notion Poling<br>Perchased<br>Fattra Pol<br>75 - TST POS<br>195 Liste Louise Mare Road            | Burhand                         | R80102114   |      |
| Actions Actions ShopParchases                                                  | Veer Seeg Item Purchase      Veer Seeg Item Purchase      Veer Seeg Item Purchase      Item Price: 500 pts      Rem Price: 500 pts      Rem UPC: 550212                                                                                                    | Em         | , Coold                                                                                                    | shipn<br>Shipn<br>Shipn<br>Shipn<br>Shipn<br>Locato     | on                                        | Sandert Garvere<br>Note<br>Note Parta<br>Parchaed<br>75 - TIST POS<br>109 Lake Lourse Mare Road<br>SUGN | Rock Hill, NY, 12775            | 56/13/212   |      |
| Actions Actions Shop Purchases ~ Purchase term: Ca Balance Details Entries 200 | A Ver Sing Item Purchase      A Ver Sing Item Purchase      Solo pts      Rem UPC:      Solo pts      Rem UPC:      Solo pts      Rem UPC | Free       | . Post                                                                                                    | Shipm<br>Shipm<br>Status<br>Shipme<br>Locatio<br>Custor | on                                        | Den<br>Nove Related<br>Fordeseed<br>Farina RoS<br>195 Liste Louise Karre Road<br>Lion                   | Ruchaud<br>Rack Hill, NY, 12775 | 86932734    |      |

## Fulfilling A Customer's Redeemed Order:

- Fulfillment team clicks on purchased
- The status changes in the Control center to "shipping to store"
- A QR code is generated
- The fulfillment team prints out the QR code and places the product in the box with the QR code

| Order Number   | Product                                   | First Name | Last Name     | Qty Sold | Total Amount   | Shipping Type     | Order Status     |             | and the second |
|----------------|-------------------------------------------|------------|---------------|----------|----------------|-------------------|------------------|-------------|----------------|
| Order Number 🗘 | Choose Product 🔻 🗢                        | First Name | 🗢 🛛 Last Name | Qty Sold | ♦ Total Amount | Choose Shippi 🔻 🗢 | Choose Order 🔻 🗢 | Timestamp 🌲 | Actions        |
| 00005001053    | Catskill Hemp Co.<br>Drawstring Bag Black | Elizabeth  | Lara          | 1        | 500            | In-Store Pickup   | Purchased        | 10/29/2024  | • ×            |
|                |                                           |            |               |          |                |                   |                  |             |                |

| Alert         Are you sure you want to change status to Shipping Store?         Close       Yes | o Successfully upda                            | tatus Updated<br>to Store                        | 9 Shipping                     |                                | QR Co       | de >           |
|-------------------------------------------------------------------------------------------------|------------------------------------------------|--------------------------------------------------|--------------------------------|--------------------------------|-------------|----------------|
|                                                                                                 |                                                |                                                  |                                |                                |             | Print QR Codes |
| ▼     ★     10     10       Order Number     Product       Order Number     ↓                   | 30 V<br>First Name<br>First Name<br>Clast Name | Qty Sold Total Amount<br>Qty Sold ‡ Total Amount | Shipping Type<br>Choose Ship • | Order Status<br>Choose Ord 🔻 🗘 | Timestamp 🜩 | Actions        |

## Step 8 -Emails

• Once the status in the Control Center changes to "shipping to store" two emails are triggered.

- The customer will receive a "Get ready for some SWAG!" email.
  - The fulfillment or marketing team will receive an "Order Shipped" email.

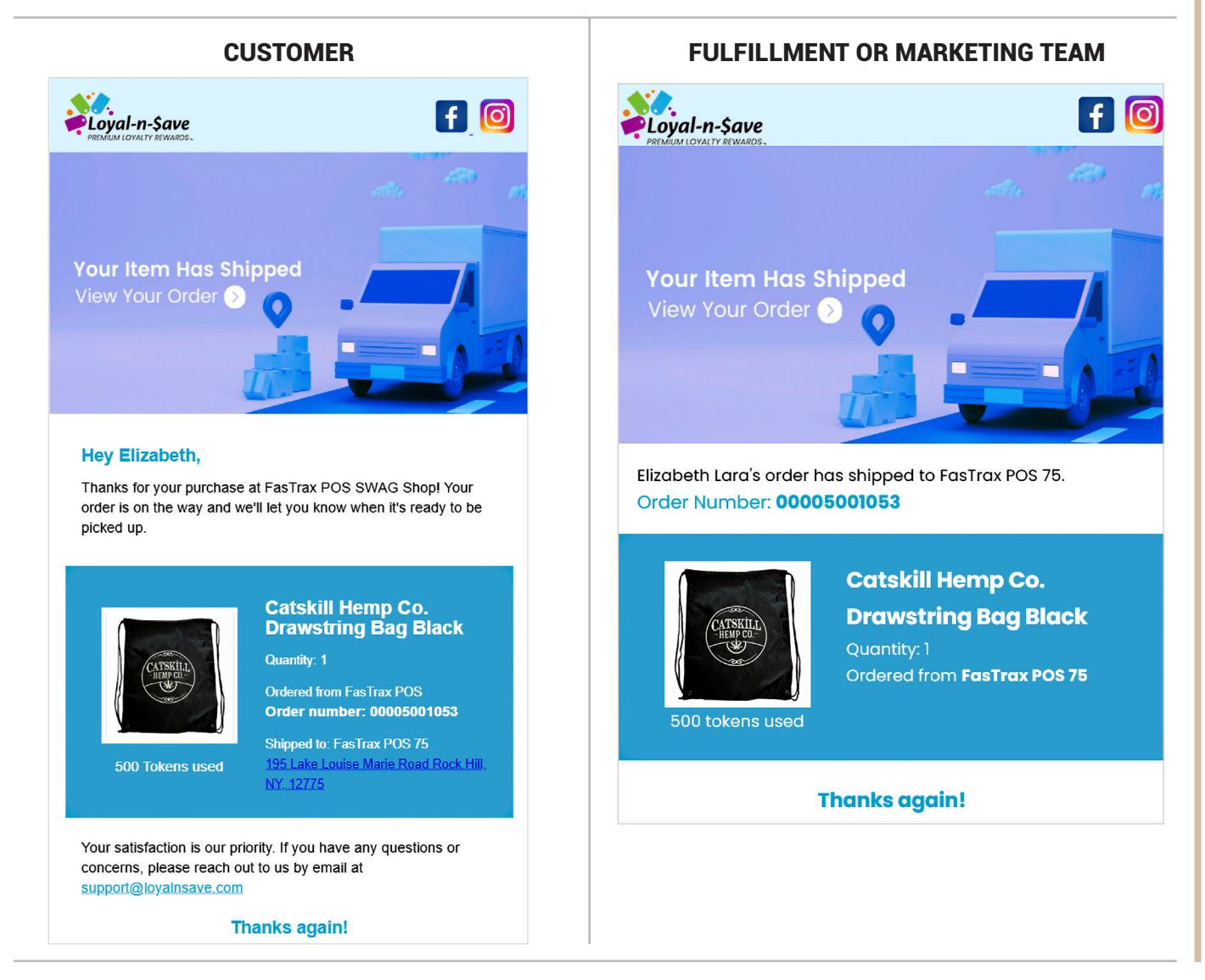

### Step 9 -Merchandise arrives at the store

- The manager or cashier scans the QR code at the POS system.
- The message "Successfully updated the Swag Shop item status" will appear after the QR code is scanned.
- If the QR code has already been scanned, the message "Swag Shop Status Update Failed: The order is already marked as Arrived At Store." will populate on the POS screen.

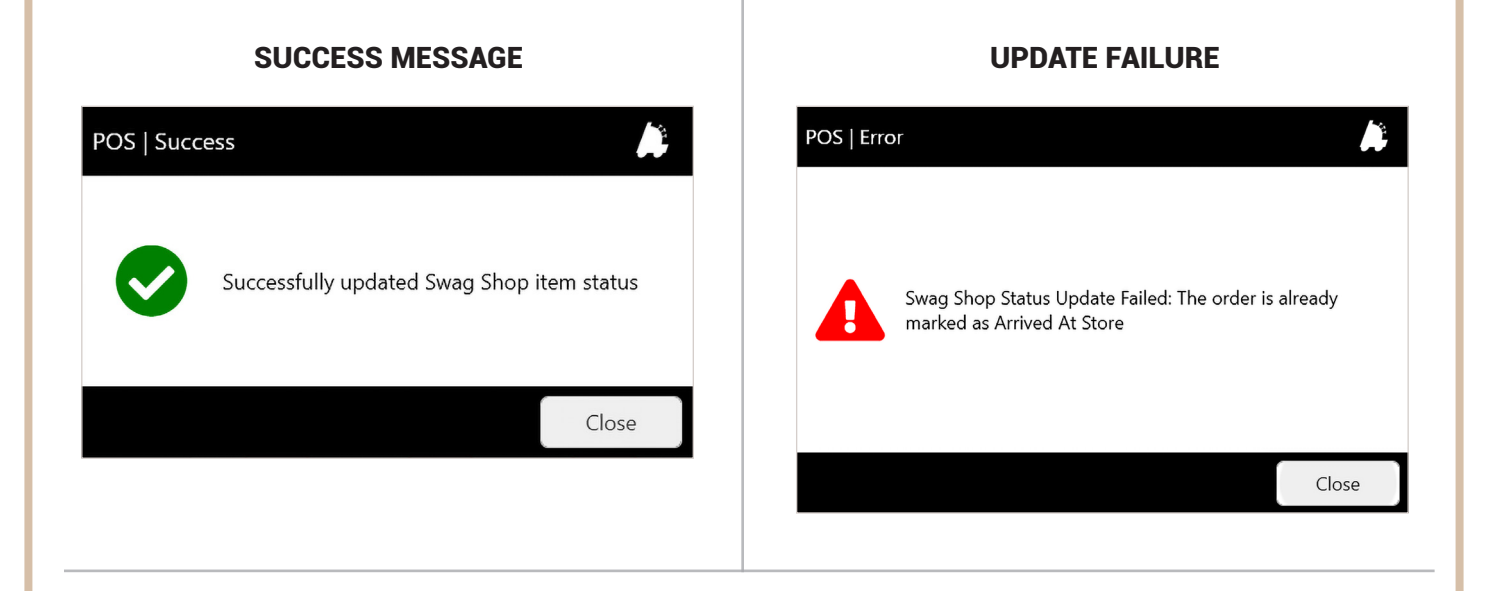

#### Merchandise arrived at the wrong store

• When the QR is scanned the error "Swag Shop Status Update Failed: Cannot process order.

- The location does not match the original order" will populate on the POS screen.
  - Status in the Control Center will not change.

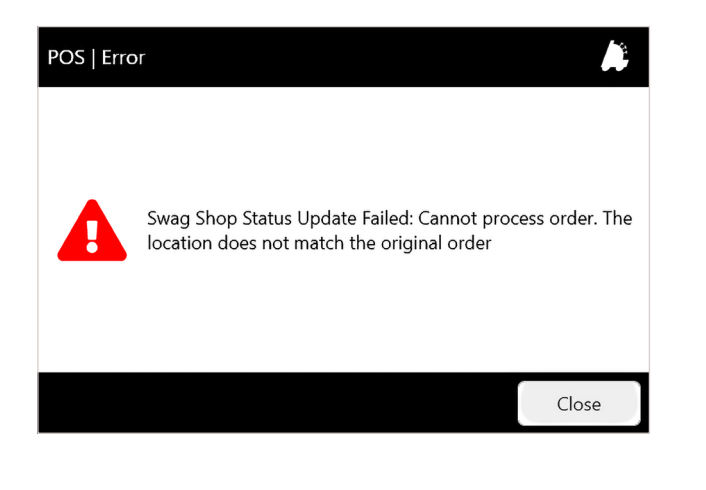

Once the Merchandise has been accepted by the store, and the QR is scanned successfully, the status in the Control Center changes to "Arrived at Store" and two emails are triggered.

| 🔹 🗶 💼 View Deleted item | s 🛗 Toggle Dates IE                       | <b>B</b> 30 | •         |          |              |                                  |                            |             |                                                                                                    |
|-------------------------|-------------------------------------------|-------------|-----------|----------|--------------|----------------------------------|----------------------------|-------------|----------------------------------------------------------------------------------------------------|
| der Number              | Product Choose Prod ▼ ◆                   | First Name  | Last Name | Qty Sold | Total Amount | Shipping Type<br>Choose Ship 🔻 🗢 | Order Status<br>Choose Ord | Timestamp 韋 | Actions                                                                                                    |
| 0005001053              | Catskill Hemp Co.<br>Drawstring Bag Black | Elizabeth   | Lara      | 1        | 500          | In-Store Pickup                  | Arrived at Store           | 10/29/2024  |                                                                                                    |
| 0005001052              | Catskill Hemp Co.<br>Drawstring Bag Black | Elizabeth   | Lara      | 1        | 500          | Standard Shipping                | Yet not Accepted           | 10/24/2024  | <ul> <li>Ga ×</li> </ul>                                                                                                    |
| 0005001051              | Koi CBD TShirt Red<br>2XL                 | Kim         | Cinelli   | 1        | 2,500        | Standard Shipping                | Yet not Accepted           | 10/24/2024  | <ul> <li>Ga ×</li> </ul>                                                                                                    |
| 0005001050              | Burst Snapback                            | Kim         | Cinelli   | 1        | 100          | Standard Shipping                | Purchased                  | 10/24/2024  | • • •                                                                                                    |
| 0005001049              | Burst Snapback                            | Kim         | Cinelli   | 1        | 100          | Standard Shipping                | Yet not Accepted           | 10/24/2024  | • • • •                                                                                                    |
| 0005001048              | Catskill Hemp Co.<br>Drawstring Bag Black | Elizabeth   | Lara      | 1        | 500          | Standard Shipping                | Yet not Accepted           | 09/25/2024  | <ul> <li>Ga ×</li> </ul>                                                                                                    |
| 0005001047              | Catskill Hemp Co.<br>Drawstring Bag Black | Kim         | Cinelli   | 1        | 500          | Standard Shipping                | Yet not Accepted           | 09/25/2024  | • • ×                                                                                                    |
| 0005001046              | Catskill Hemp Co.<br>Drawstring Bag Black | Kim         | Cinelli   | 1        | 500          | Standard Shipping                | Yet not Accepted           | 09/24/2024  | <ul> <li>Q. (2)</li> <li>Q. (2)</li> <li>Q. (2</li></ul>    |
| 0005001045              | Catskill Hemp Co.<br>Drawstring Bag Black | Kim         | Cinelli   | 1        | 500          | In-Store Pickup                  | Store Pickup<br>Complete   | 09/24/2024  | <ul> <li>×</li> </ul>                                                                                                    |
| 0005001044              | Catskill Hemp Co.<br>Drawstring Bag Black | Kim         | Cinelli   | 1        | 500          | In-Store Pickup                  | Arrived at Store           | 09/24/2024  | <ul> <li>×</li> </ul>                                                                                                    |
| 0005001043              | Burst Snapback                            | Kim         | Cinelli   | 1        | 100          | Standard Shipping                | Yet not Accepted           | 09/24/2024  | <ul> <li>Ga ×</li> </ul>                                                                                                    |
| 0005001042              | Catskill Hemp Co.<br>Drawstring Bag Black | Kim         | Cinelli   | 1        | 500          | Standard Shipping                | Yet not Accepted           | 09/24/2024  | <ul> <li>Q.</li> <li>X.</li> </ul>                                                                                                    |
| 0005001041              | Catskill Hemp Co.<br>Drawstring Bag Black | Kim         | Cinelli   | 1        | 500          | Standard Shipping                | Yet not Accepted           | 09/23/2024  | <ul> <li>•</li> <li>•</li> <li>•&lt;</li></ul> |
| 0005001040              | Catskill Hemp Co.                         | Kim         | Cinelli   | 1        | 500          | Standard Shinning                | Purchased                  | 09/23/2024  | o 🖪 🗖                                                                                                    |

#### Emails

- The customer will receive a "Your Order has arrived in your store!" email.
- The fulfillment or marketing team will receive an "Order Shipped" email.

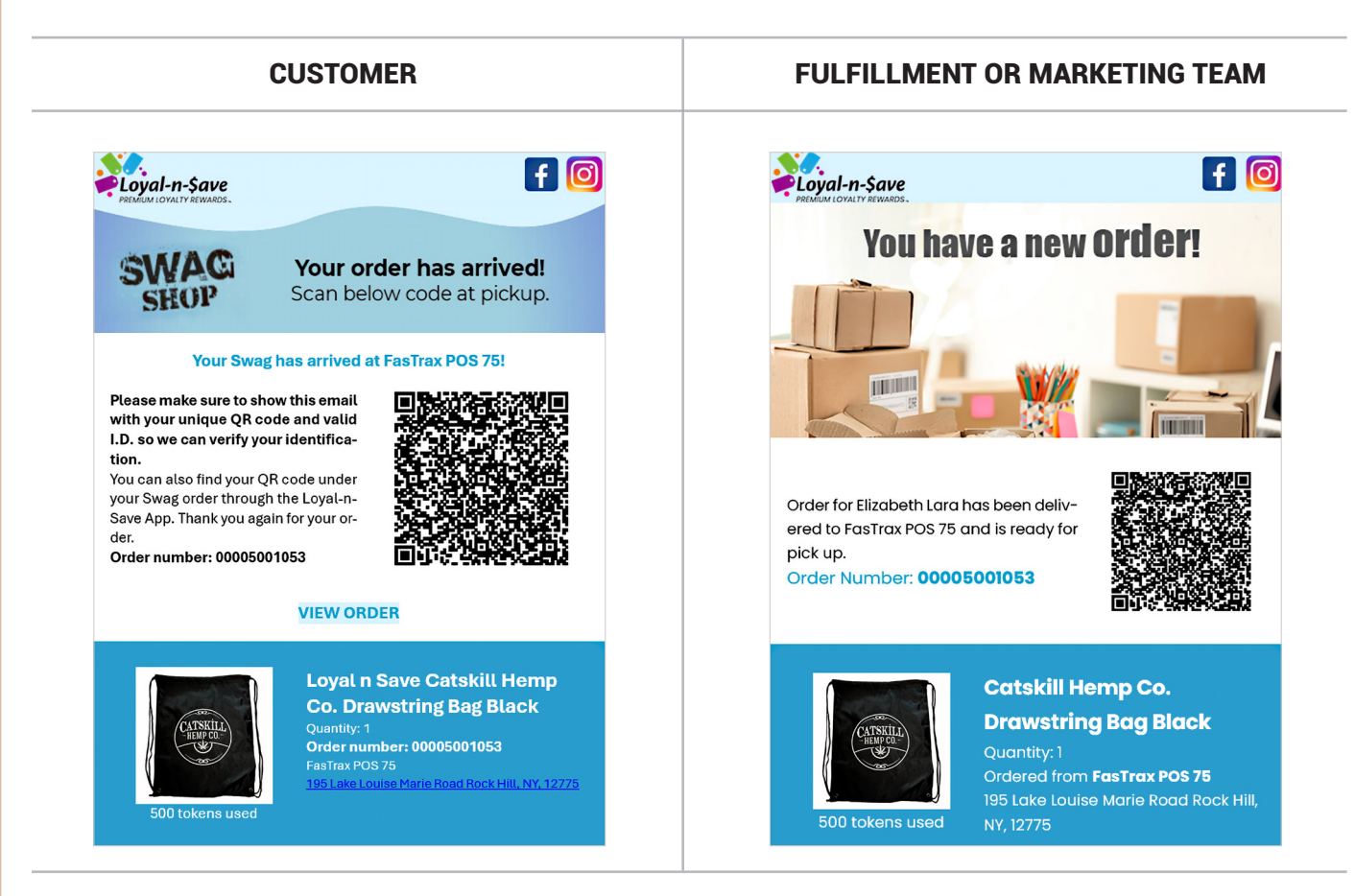

QR codes can also be found under the Swag order through the Loyal-n-Save App.

| K Swag Shop 🖓                                                                                                    | < Purchase History                                                                     | Q         | < Purchase                                                     |   | < Purchase                                  |   |
|----------------------------------------------------------------------------------------------------|----------------------------------------------------------------------------------------|-----------|----------------------------------------------------------------|---|---------------------------------------------|---|
| STORES MFG                                                                                                    | Catskill Hemp Co. Draws<br>FasTrax POS<br>Ordered on Oct 29, 2024   04:06 PM<br>Oct 24 | >         | Catskill Hemp Co. Dr *1<br>FasTrax POS<br>No reviews           |   | Catskill Hemp Co. Dr                        |   |
| History                                                                                                    | Catskill Hemp Co. Draws<br>FasTrax POS<br>Ordered on Oct 24, 2024   10:16 AM           | >         | Rock Hill, NY 195 Lake Louise Marie Road, Rock Hill, NY, 12775 |   |                                             |   |
|                                                                                                    | Sep 25                                                                                 |           | Shipping Type In-Store Pickup                                  |   |                                             | Ľ |
| YOUR STORES                                                                                                    | Catskill Hemp Co. Draws<br>FasTrax POS                                                 | > 1       | 🙃 500 Tokens                                                   | Ш |                                             |   |
|                                                                                                    | Ordered on Sep 25, 2024   10:24 AM                                                     | "         | 🕞 Oct 31   12:15 PM                                            |   |                                             |   |
| SMOKERS CHOICE POS                                                                                                    | Sep 20                                                                                 |           | STATUS                                                         |   |                                             |   |
| Smokers Choice USA FasTrax POS                                                                                                    | Burst Snapback<br>FasTrax POS<br>Ordered on Sep 20, 2024   09:10 AM                    | >         | Arrived at Store<br>Oct 31, 2024   12:15 PM                    |   | END CLEAR SARA                              |   |
| <ul> <li>€ 24,874</li> <li>Ø 1/12</li> <li>€ 2,400</li> <li>Ø 0/3</li> </ul>                                                                                          | Aug 15                                                                                 |           |                                                                |   | Present this QR code at store for Swag Item | Ľ |
| DISCOUNT<br>TOBACCO<br>OUTLET                                                                                                    | Burst Snapback<br>FasTrax POS<br>Ordered on Aug 15, 2024   04:13 PM                    | >         |                                                                |   | book                                        |   |
| Image: Swag Shop     Image: Swag Shop     Image: Swag Shop     Image: Swag Shop       Image: Swag Shop     Image: Swag Shop     Image: Swag Shop     Image: Swag Shop | Messages Sweg Shop Notifications                                                       | ·<br>More |                                                                | h | D C C C C C C C C C C C C C C C C C C C     |   |

## Step 10 - Customer picks up their Swag Shop order in-store

- The manager or cashier scans the customer's QR code at the POS System.
- The status changes in the Control center to "Store Pickup Complete".

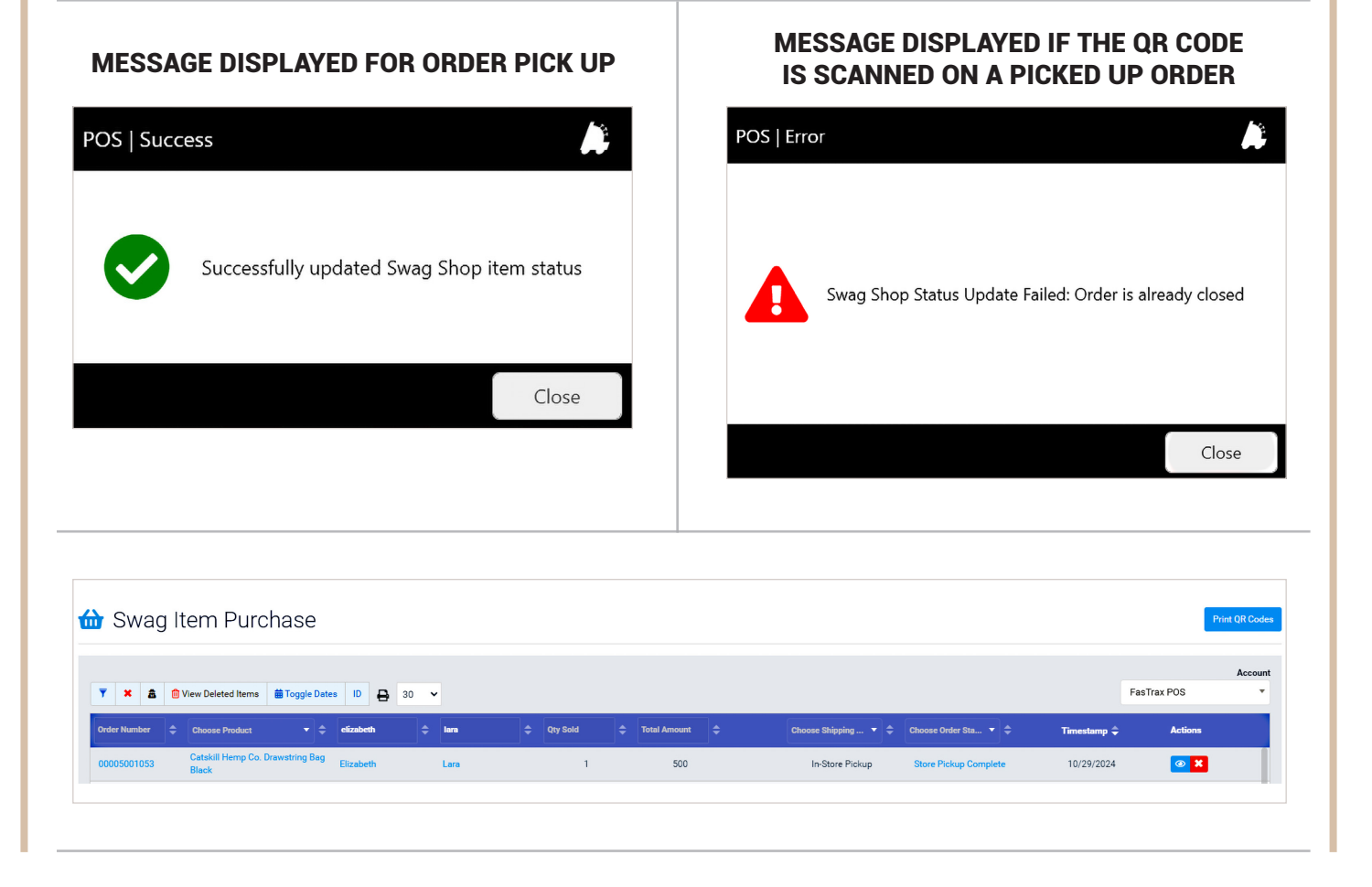

## - 8 -

#### Emails

- The customer will receive a "Your order is now completed" email.
- The fulfillment or marketing team will receive an "Order Completed" email.

## CUSTOMER

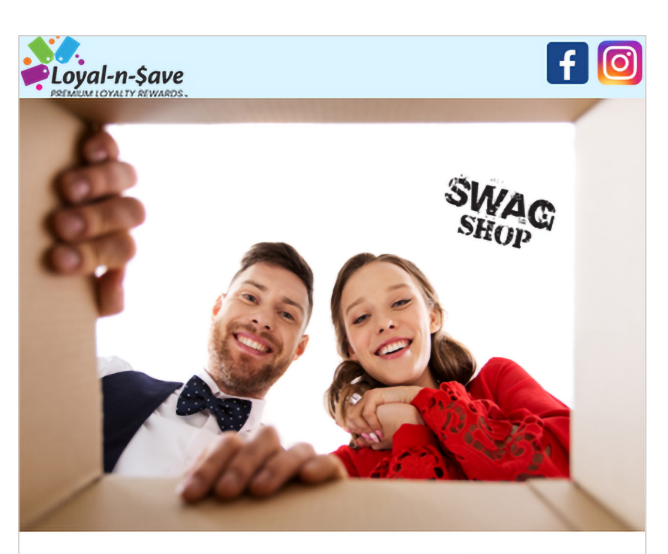

Your order has been picked up and is now completed. Thank you for shopping with us!

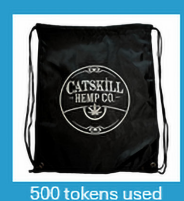

## Loyal n Save Catskill Hemp Co. Drawstring Bag Black

uantity: 1 icked Up From: FasTrax POS 75 85 Lake Louise Marie Road Rock Hill, NY, 1277;

We are always looking for ways to improve. Please tell us about your experience below, so that we can continue to bring you the best possible service. In the meantime, if you have any questions or concerns, please reach out to us by email at <a href="mailto:support@loyalnsave.com">support@loyalnsave.com</a>.

#### TELL US YOUR THOUGHTS

## FULFILLMENT OR MARKETING TEAM

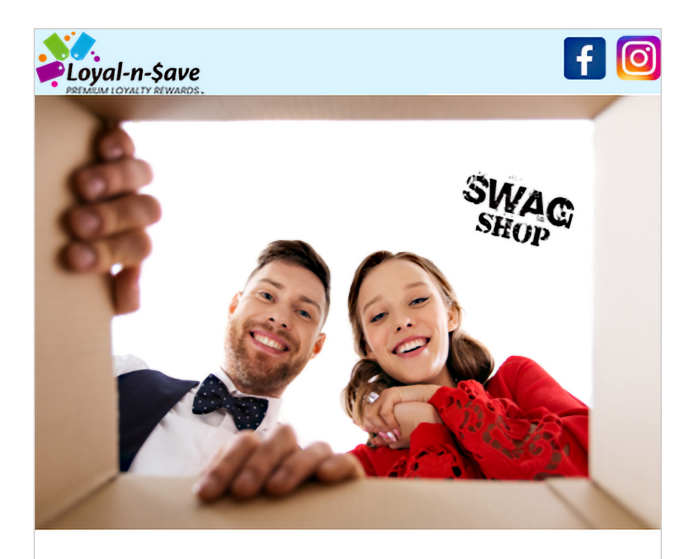

#### **COMPLETE:**

Order for Elizabeth Lara has been picked up from FasTrax POS 75.

Order Number: 00005001053

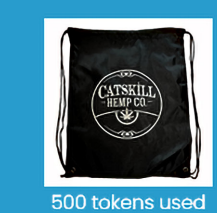

## Catskill Hemp Co. Drawstring Bag Black

Quantity: 1 Ordered from **FasTrax POS 75** 195 Lake Louise Marie Road Rock Hill, NY, 12775

#### Thanks again!

## THE SWAG ORDER THROUGH THE LOYAL-N-SAVE APP IS NOW COMPLETED.

| <                                      | Purchase                                             |    |
|----------------------------------------|------------------------------------------------------|----|
|                                        | Catskill Hemp Co. Dr x1<br>FasTrax POS<br>No reviews |    |
| Rock Hill, NY                          | Road, Rock Hill, NY, 12775                           |    |
| Shipping Type                          | In-Store Pickup                                      |    |
| 🙃 500 Tokens                           |                                                      |    |
| 🐻 Oct 31   04:0                        | 7 PM                                                 |    |
| STATUS                                 |                                                      | ]  |
| Store Pickup Co<br>Oct 31, 2024   04:0 | 7 PM                                                 |    |
|                                        |                                                      | 1  |
|                                        |                                                      |    |
|                                        |                                                      |    |
|                                        | op Notifications More                                |    |
|                                        | _                                                    | // |

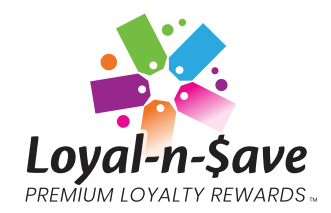